华南师范大学网络中心

2016年12月12日

# 目录

| 1. 系統 | 统简  | i介                 | 1 |
|-------|-----|--------------------|---|
| 1     | 1.1 | 登录 Webmail         | 1 |
| 1     | 1.2 | Webmail 页面框架       | 2 |
|       |     | 1.2.1 导航栏          | 3 |
|       |     | 1.2.2 快捷栏          | 3 |
|       |     | 1.2.3 操作显示区域       | 4 |
| 1     | 1.3 | 退出 Webmail         | 4 |
| 2. 邮簿 | 箱管  | 理                  | 4 |
| 2     | 2.1 | 文件夹管理              | 6 |
|       |     | 2.1.1 收件箱          | 6 |
|       |     | 2.1.2 草稿箱          | 6 |
|       |     | 2.1.3 已发送          | 7 |
|       |     | 2.1.4 己删除          | 7 |
|       |     | 2.1.5 垃圾邮件         | 7 |
|       |     | 2.1.6 病毒邮件         | 7 |
|       |     | 2.1.7 待办邮件         | 7 |
|       |     | 2.1.8 已标记邮件        | 8 |
| 2     | 2.2 | 读信                 | 8 |
|       |     | 2.2.1 选择           | 8 |
|       |     | 2.2.2 附件           | 8 |
|       |     | 2.2.3 回复           | 9 |
|       |     | 2.2.4 转发           | 9 |
|       |     | 2.2.5 删除           | 9 |
|       |     | 2.2.6 标记为          | 9 |
|       |     | 2.2.7 移动到1         | 0 |
|       |     | 2.2.8 彻底删除1        | 0 |
|       |     | 2.2.9 再次发送1        | 0 |
|       |     | 2.2.10 转发1         | 0 |
|       |     | 2.2.11添加到个人通讯录1    | 0 |
|       |     | 2.2.12 邮件下载1       | 1 |
|       |     | 2.2.13 查看信头1       | 1 |
|       |     | 2.2.14 编码          | 1 |
|       |     | 2.2.15 查看与收信人往来信件1 | 1 |
|       |     | 2.2.16 布局          | 1 |
| 4     | 2.3 | 写信1                | 2 |
|       |     | 2.3.1 选择收件人1       | 3 |
|       |     | 2.3.2 添加附件1        | 4 |
|       |     | 2.3.3 存草稿1         | 5 |
|       |     | 2.3.4 发送           | 6 |
|       |     | 2.3.5 邮件加密与解密1     | 6 |
|       |     | 2.3.6 邮件召回         | 7 |
|       |     | 2.3.7 拼写检查1        | 8 |

|        | 2.3.8 保存到已发送        |    |
|--------|---------------------|----|
|        | 2.3.9 发送已读回执        | 18 |
|        | 2.3.10 使用签名档        | 19 |
|        | 2.3.11定时发信          | 19 |
|        | 2.3.12 写信全屏         | 19 |
|        | 2.3.13 写信文本编辑       | 20 |
| 2.4    | 邮件会话                | 20 |
| 3. 通讯录 | 是管理                 | 21 |
| 3.1    | 个人通讯录               | 21 |
|        | 3.1.1 联系人           | 21 |
|        | 3.1.2 联系人组          | 23 |
|        | 3.1.3 联系搜索          | 24 |
|        | 3.1.4 通讯录的导入/导出     | 25 |
| 4. 设置  |                     | 26 |
| 4.1    | 个人信息                | 27 |
|        | 4.1.1 个人信息          | 27 |
|        | 4.1.2 密码设置          | 27 |
|        | 4.1.3 签名档设置         | 27 |
| 4.2    | 界面显示设置              | 28 |
|        | 4.2.1 邮箱显示          | 28 |
|        | 4.2.2 邮箱列表显示        | 29 |
| 4.3    | 收发信设置               | 29 |
| 4.4    | 邮件分类                | 29 |
| 4.5    | 安全设置                | 30 |
|        | 4.5.1 白名单           | 30 |
|        | 4.5.2 黑名单           | 30 |
|        | 4.5.3 反垃圾级别         | 31 |
|        | 4.5.4 安全锁设置         | 31 |
| 4.6    | 文件夹设置               | 32 |
| 4.7    | 高级功能                | 32 |
|        | 4.7.1 代收邮箱设置        | 32 |
|        | 4.7.2 到达通知          | 35 |
|        | 4.7.3 POP3 管理       | 35 |
|        | 4.7.4 Coremail Push | 35 |
|        | 4.7.5 提醒设置          |    |
|        | 4.7.6 键盘快捷键         |    |
| 5. 应用中 | コル <u>ン</u>         |    |
| 5.1    | 自助查询                | 37 |
|        | 5.1.1 登录查询          | 37 |
|        | 5.1.2 收信查询          |    |
|        | 5.1.3 发信查询          |    |
|        | 5.1.4 删信查询          |    |
|        | 5.1.5 中转站下载查询       |    |
| 5.2    | 皮肤中心                |    |

| 6. 帮助中心                       |    |
|-------------------------------|----|
| 7. 客户端设置                      |    |
| 7.1 Outlook 客户端设置             |    |
| 7.1.1 Outlook 客户端关于 imap 协议设置 |    |
| 7.1.2 Outlook 客户端关于 pop3 协议设置 | 42 |
| 7.2 Foxmail 客户端设置             | 44 |
| 7.2.1 Foxmail 客户端关于 imap 协议设置 | 44 |
| 7.2.2 Foxmail 客户端关于 pop3 协议设置 | 45 |
| 8. 用户问题反馈邮箱及电话                | 46 |
|                               |    |

# 1.系统简介

华南师范大学电子邮件系统(@scnu.edu.cn)采用 Coremail 邮件系统的最新版本 Coremail XT 5.0,该系统具有高效、稳定、安全及易于扩展等特点,且可与我校统一身份 认证集成,其 Webmail 界面应用简约大方,并提供多项人性化的智能操作。

本文档将为您通过 Webmail 使用学校电子邮件系统提供指引,详细介绍各项功能的使用。

# 1.1登录 Webmail

1) 在浏览器的"地址"一栏输入电子邮件系统的网址"https://mail.scnu.edu.cn/", 按回车键,浏览器转入邮件系统 Webmail 的登录页面。

2) 在浏览器的"地址"一栏输入学校主页的网址"http://www.scnu.edu.cn/", 按回 车键, 浏览器转入学校主页页面, 在右侧导航栏中点击"电子邮箱", 打开邮件系统 Webmail 的登录页面。

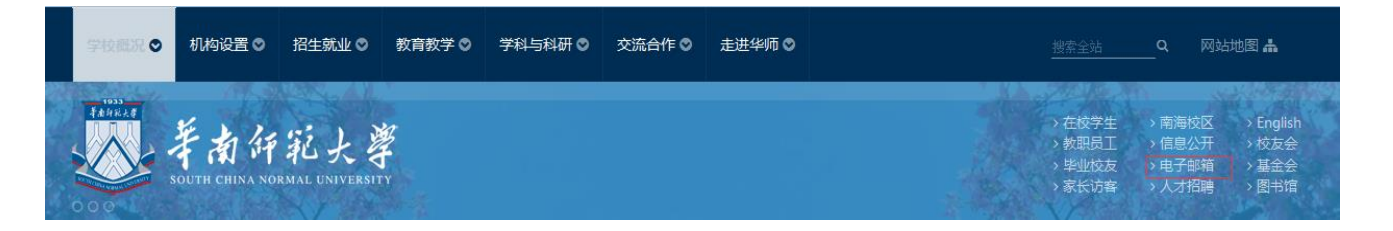

在登录系统时需要在登录页面输入正确的用户名和密码,并在右侧选择邮箱后缀 "@scnu.edu.cn",单击"登录"按钮即可进入系统,使用邮箱的各项功能。

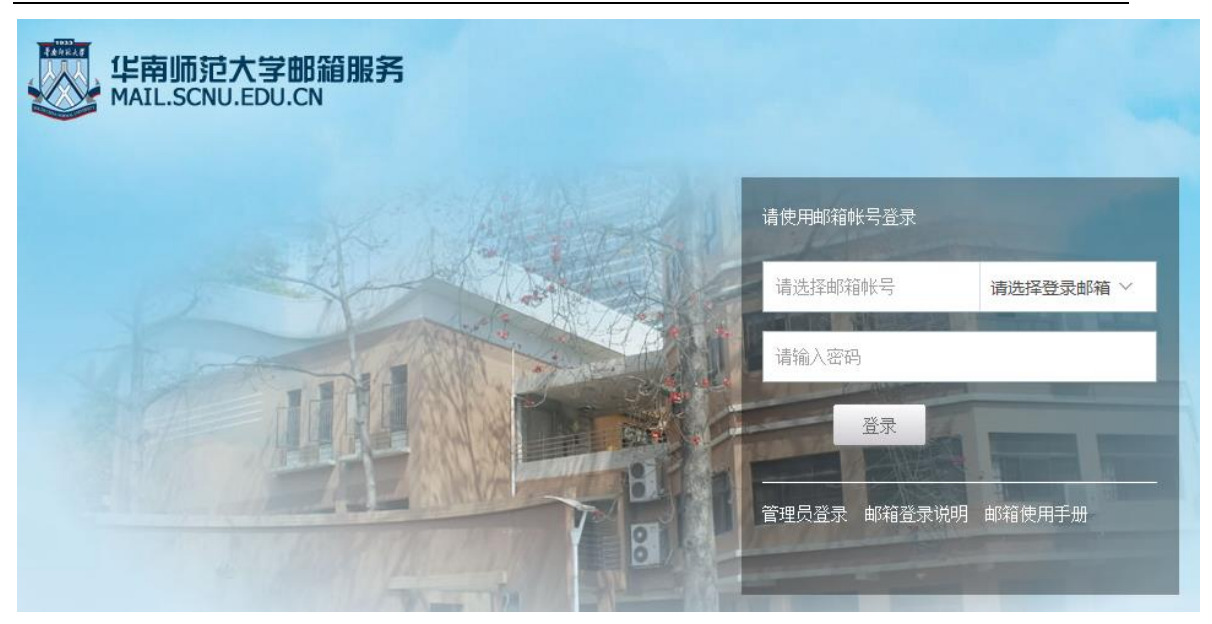

用户名/密码:如果输入的用户名或密码有误,系统将会给出错误提示信息。如"用户名或

密码错误,或登录受到限制",用户重新输入正确的用户名/密码后即可登录。

邮箱登录说明:提供了对学校的两个邮箱系统的简介及登录说明。

邮箱使用手册:点击此链接进入学校两个邮箱系统的用户使用手册下载页面。

# 1.2 Webmail 页面框架

系统登录成功后,进入邮件系统的 Webmail 欢迎页界面。界面框架分为三部分:左边 的"导航栏"、上方的"快捷栏"和右下方的"操作内容显示"。

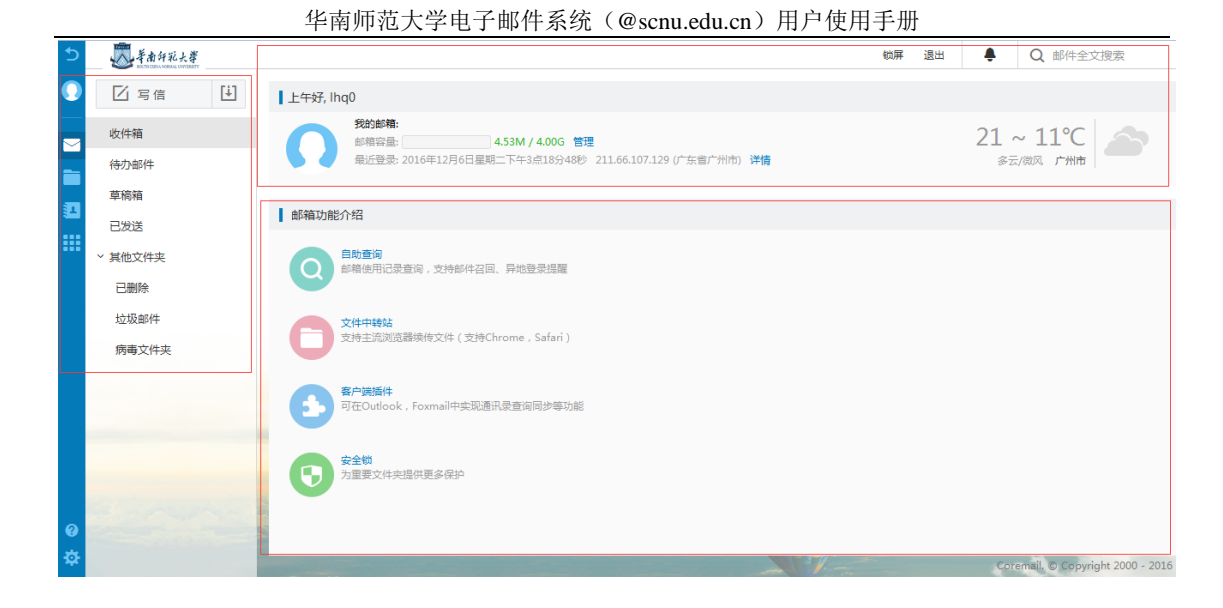

# 1.2.1导航栏

在左侧导航栏上方,固定的"收信、写信"按钮方便用户快速接收/编写新邮件。 当您点击导航栏功能项时,所点击的功能项会通过颜色变化使您明确当前所浏览的功能项 内容,并在右方显示操作内容页面。导航栏包括了以下内容:我的邮箱、我的日程、文件中

心、联系人和应用中心。

# 1.2.2 快捷栏

锁屏: 锁屏后, 邮箱仍在保持在线, 需输入正确的邮箱密码后才能再次操作

退出:点击退出当前邮箱账户

**搜索**:可进行关键词邮件全文快速搜索以及高级搜索

管理:点击链接进入邮箱设置选项列表,可进行用户个人信息、基本信息、安全设

置、手机相关等功能设置

详情:查看账户登录信息,包括登录时间、IP,设备以及登录结果

#### 1.2.3 操作显示区域

此区域的页面内容会随导航栏的功能操作而变化。邮箱登录时默认显示欢迎页(您也可 在"设置中心-邮箱常规设置项"修改),欢迎页提供以下信息:

- (1)显示当前"未读邮件"信息和"管理"入口;
- (2)显示最近登录的地点/时间/IP地址;
- (3)显示邮箱登录所在的城市及其天气情况;
- (4) 展示邮箱系统的新功能及介绍,点击新功能直接进入该功能的页面

# 1.3退出 Webmail

在 webmail 页面右上方,用户可以轻松地找到"退出"按钮退出当前用户登录。

【建议】如果用户使用的是公共的计算机登录 webmail,在离开前一定要退出登录, 避免后来者通过用户遗留的信息登录使用。

# 2.邮箱管理

导航栏提供了用户常用的邮箱文件夹,您还可通过"其他文件夹"后面的设置小图标 ,进入"文件夹管理"界面,如下图。您可在此页面了解各个邮箱文件夹情况并对其进行管理操作。如果您是想对各个文件夹内的邮件进行操作,可单击页面内的文件夹名称或直接在左边导航栏单击文件夹。

|    | ☑ 写信     | [1]     | 自动转发 假期自动间复 文件夹管理 | 里日程管理             |     |            |              |        |
|----|----------|---------|-------------------|-------------------|-----|------------|--------------|--------|
|    |          |         | 新建文件夹 导入邮件到文件夹    |                   |     |            |              |        |
|    | 重妥即任     |         | ☆ 系统文件夫           | 未満部件              | 总封政 | 占用空间大小     | 百分比          | 操作     |
|    | 收件箱      | 0       | 收件稿               | 1                 | 117 | 9.47 M     | 0.1%         |        |
|    | 待办邮件     |         | 草稿箱               | 0                 | 1   | 2.38 K     | 0.0%         |        |
| 30 |          |         | 已发送               | 0                 | 749 | 47.36 M    | 0.5%         |        |
|    | CARGEP1+ |         | 已删除               | 0                 | 0   | 0 B        | 0.0%         |        |
|    | 草稿箱      |         | 垃圾邮件              | 0                 | 0   | 0 B        | 0.0%         |        |
| 1  | 已发送      |         | 病毒文件夫             | 0                 | 0   | 0 B        | 0.0%         |        |
|    | ~ 其他文件夹  | + 🌣     | ☆ 異燃文件夹           | 未貢邮件              | 总财政 | 占用空间大小     | 百分比          | 操作     |
|    | 已删除      | 其他文件本   | 发件箱               | 0                 | 0   | 0 B        | 0.0%         | 副除 重命名 |
|    | 垃圾邮件     | MIDCITX | ☆ 其他邮箱            | 未透邮件              | 息制数 | 占用空间大小     | 百分比          | 獨作     |
|    | 病毒文件夹    |         | 邮箱空间使用状态:         | 4 M) 📒 其他文件夹 (0 B |     | 他自能商 (0 B) | 剩余容量(9.94 G) |        |
|    | 发件箱      |         |                   |                   |     |            |              |        |

页面将显示邮箱的容量状态,如果您的邮箱容量将满时,系统弹出提示空间容量不足,您可选择清除部分文件夹的邮件。如果页面有未读邮件时,页面将会显示未读邮件数,您可 直接单击未读邮件数链接进入查看未读的邮件。邮箱提供了系统文件夹、其他文件夹及其他 邮箱(代收邮箱)。

【注意】清空[已删除]文件夹的邮件将不可被恢复,清空其他文件夹,邮件将被转移到 [已删除]文件夹。

**新建文件夹:** 邮件系统支持文件夹多级嵌套创建,您在文件夹下可继续创建自定义的文件 夹。您在创建新的文件夹时须指定该文件夹的位置。填写新建文件夹名字,选择下拉框中的 文件夹位置,单击"确定"按钮即可在该指定位置下创建新的文件夹。

| 自动转发    | 假期自动回复          | 文件夹管理 | 日程管理 |            |         |      |   |
|---------|-----------------|-------|------|------------|---------|------|---|
| 新建文件    | <b>夹</b> 导入邮件到文 | 件夹    |      |            | 确定耳     | 汉消   |   |
| 《 系统文件》 | 夹               |       | 未读邮件 | 启          | 新建文件本   |      |   |
| 收件箱     |                 |       | 1    |            | MIEXITX |      |   |
| 草稿箱     |                 |       | 0    |            | 文件夹名称 : |      |   |
| 已发送     |                 |       | 0    |            | 文件夹位置:  | 根文件夹 | • |
| 已删除     |                 |       | 0    |            |         |      |   |
| 垃圾邮件    | ŧ               |       | 0    |            |         |      |   |
| 病毒文件    | <del>1</del> 夹  |       | 0    |            |         |      |   |
| 《 其他文件共 | ŧ               |       | 未读邮件 | Ē          |         |      |   |
| 发件箱     |                 |       | 0    |            |         |      |   |
| ≪ 其他邮箱  |                 |       | 未读邮件 | ALC<br>ALC |         |      |   |
|         |                 |       |      |            |         |      |   |

文件夹名称可以是数字、字符和汉字,并支持长文件夹名,但不能与系统提供的文件

夹名称相同。如果与系统文件夹相同,系统将提示"您不能新建系统文件夹"。

【注意】用户只对自定义的文件夹有删除、改名的权限,对系统提供的文件夹如收件 箱、草稿箱、已发送和已删除都不能删除或改名。

**删除文件夹**:单击文件夹后的"删除"按钮可删除文件夹。非空文件夹不能直接删除,需经过"清空"操作(删除文件夹里的邮件)或自行必须转移删除邮件,才可删除该文件夹。

# 2.1文件夹管理

### 2.1.1 收件箱

收件箱用于存储您接收到的邮件,列出包含的邮件总数、新邮件数并显示出该邮件的 各种属性,如发信人地址、主题、是否带附件和发送时间。您可对收件箱中的邮件分别进行 排序、移动、标记、查看、删除和设置待办等操作。

在收件箱页面中选中的邮件后,可进行以下操作:

删除邮件(放到已删除邮箱中),这是垃圾邮件、邮件移动到(转移到其他文件夹中), 邮件标记为(未读、已读、缓慢、普通、紧急和设置置顶或标记);查看邮件(未读、已读、 已回复、已转发、缓慢、普通、紧急、已标记、是否带附件);更多操作包括回复(回复、 回复全部),转发(转发、直接转发、附件方式转发),再次发送、拒收、彻底删除和打包下 载等。

#### 2.1.2 草稿箱

草稿箱存放您未完成或有意保存的邮件,如存储一些不需要马上发送的邮件,等待以后备用或发送,起一个临时保管功能。您在写信页面中单击"存草稿"或者设置了定时发信的邮件,都将被放入此文件夹中。草稿箱列出了其所包含的邮件总数、未读邮件数。在草稿

<sup>6</sup> 

箱中单击"邮件主题"即重新进入"写信"页面,用户可以重新对该邮件进行编写或发送。

#### 2.1.3 已发送

存储用户已成功发送的邮件,并列出包含的邮件总数及未读邮件。在已发送中单击"邮件主题"即可阅读该邮件,用户可以向对其他收到的邮件操作一样对该邮件进行操作。

#### 2.1.4 已删除

存储从其它文件夹删除的邮件,系统将定期清理[已删除]文件夹,因此您需要保留的邮件,亦能勿放到已删除中。删除或清空[已删除]中的邮件,邮件将彻底从系统中删除,不能恢复。

### 2.1.5 垃圾邮件

邮件系统提供了智能反垃圾邮件系统,当系统判断邮件时,部分邮件会被系统判定为可疑垃圾邮件,并投递到[垃圾邮件]文件夹中。对于这些可疑垃圾邮件的处理,用户可以通过'设置中心-安全设置-反垃圾级别'中进行设置和了解。

所有确定是垃圾邮件的邮件都会投递到垃圾邮件夹,用户可及时清楚地了解到垃圾邮件的接收情况。同时系统会自动对垃圾邮件夹的垃圾邮件进行定期清理。

#### 2.1.6 病毒邮件

邮件系统提供反病毒邮件功能,部分邮件为系统判定为可疑病毒邮件时,将投递到[病 毒邮件]文件夹中。对于这些病毒邮件的处理,用户可以通过'设置中心-安全设置-反病毒' 中进行设置和了解。

### 2.1.7 待办邮件

邮件待办功能,用户可对自己即将要办的任务邮件进行分类,标记为待办邮件,从时间

上对任务进行管理

# 2.1.8 已标记邮件

在邮件列表中被标记的邮件都在已标记邮件中显示。

# 2.2读信

# 2.2.1选择

| 已勾选 "收件箱"                               | 中 1607 封邮件 , <u>取消勾选</u> 。 |                                               |
|-----------------------------------------|----------------------------|-----------------------------------------------|
| ✓ ✓ 3                                   | 非序 > 查看 > 删除               | 移动到 > 标记为 > 更多 > 刷新                           |
| ✔ 所有                                    | t )                        |                                               |
| 当前页                                     | Jang                       | Fw: Re: Fe: Fe: Fe: Fe: Fe: Fe: Fe: Fe: Fe: F |
| 一一一一一一一一一一一一一一一一一一一一一一一一一一一一一一一一一一一一一一一 | nmer                       | 2015年9月15日; 产品线                               |
| 反选                                      | )                          | 1. 1. 1. 1. 1. 1. 1. 1. 1. 1. 1. 1. 1. 1      |
| 不选                                      | lang                       | You will have a event on 2015-09-15 11:00:00! |

- 全选:可选择当页的所有邮件;亦可批量选择其他页面的所有邮件
- **已读**:可选择当页所有已读的邮件。
- 未读:可选择当页所有未读邮件。
- 反选:反向选择所有未被勾选的当页邮件。
- 不选:把当页勾选的邮件全部取消选择。

# 2.2.2 附件

- 预览:单击"预览",可在线查看附件信息
- 下载:单击"下载",可把此附件下载到本机

保存到个人网盘:用户可以将附件直接保存到邮箱的个人网盘中

### 2.2.3 回复

回复:选择工具栏"回复",跳转至"回信"页面,只回复原邮件的发件人,系统将自动加入收件人和邮件主题

全部回复:选择"回复全部",跳转至"回信"页面,将回复原邮件的发件人、所有收件人及抄送人,系统将自动加入收件人和邮件主题

带附件回复:如原信有附件,则回复时也带上原信的附件

### 2.2.4转发

把该邮件转发给其他用户,单击将转到邮件"转发"页面,系统将自动加入邮件主题。

# 2.2.5 删除

从收件箱中删除该邮件,单击"删除"按钮后邮件将被转移到"已删除"中。页面显示 下一封邮件。

### 2.2.6标记为

标记阅读状态:可标记邮件为已读或未读状态。

标记优先级:可标记邮件处理状态为普通、紧急或缓慢。

标记红旗:可标记红色小旗,红色小旗显示在邮件列表处,方便用户辨识。

其它标记:提供8种颜色的标记小旗,小旗显示在邮件列表处,方便用户辨识。

标记置顶:可使邮件总置于邮件列表的顶部。

### 2.2.7 移动到

选择该框内的其他文件夹,即时将当前邮件转移到选定的文件夹中。

### 2.2.8 彻底删除

将邮件从系统中删除,而不是移动到已删除文件夹。该操作不可撤销。

### 2.2.9 再次发送

将当前邮件再次发送,将进入写信页面,显示原邮件的原有格式,保留原有收件人信息, 发件人信息修改为当前用户。

### 2.2.10 转发

将当前邮件直接转发或者以附件方式转发给其他人。

# 2.2.11 添加到个人通讯录

将当前邮件的发件人添加到个人通讯录中,成功添加后,系统将在邮件顶部显示提示信 息,用户可直接点击"编辑联系人"进入联系人信息编辑页面。

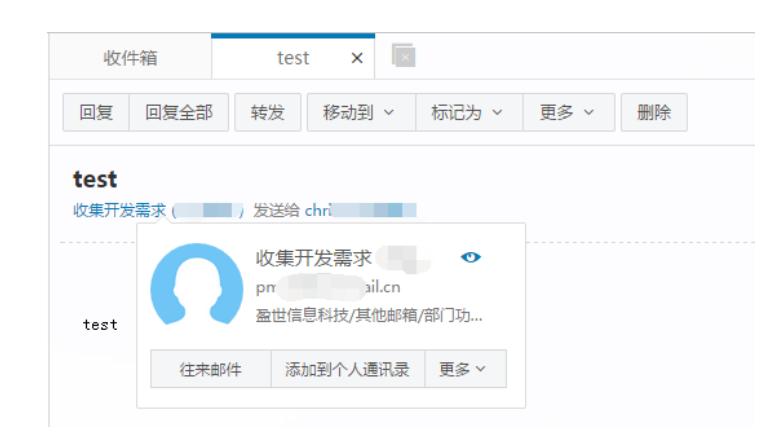

系统中的"更多"选项提供"写信""拒收""加入白名单"等入口。

# 2.2.12 邮件下载

把当前邮件以.eml的格式保存至本地计算机。

# 2.2.13 查看信头

在邮件内容显示框中显示邮件的信头详细信息。

# 2.2.14 编码

GBK:将邮件内容在显示框里使用简体编码显示。

UTF-8:将邮件内容在显示框里使用中文及其他国语言编码显示。

Big5:将邮件内容在显示框里使用繁体编码显示。

# 2.2.15 查看与收信人往来信件

单击信头处发件人后的小图标,可查看往来邮件。

| 元旦及春节放假安排通知                                                 | ▶ ~ ⑤ 縁 12 发起会议             |
|-------------------------------------------------------------|-----------------------------|
| 发件人: <b>"hr.cn"</b> <hr.cn@coremail.cn></hr.cn@coremail.cn> | 2014 1719 1432(4)<br>宣看邮件往来 |
| 收件人: 【*all* <all@coremail.cn></all@coremail.cn>             |                             |
|                                                             | (*)                         |

# 2.2.16 布局

管理员可选择读信时的信件列表布局情况。如下图。

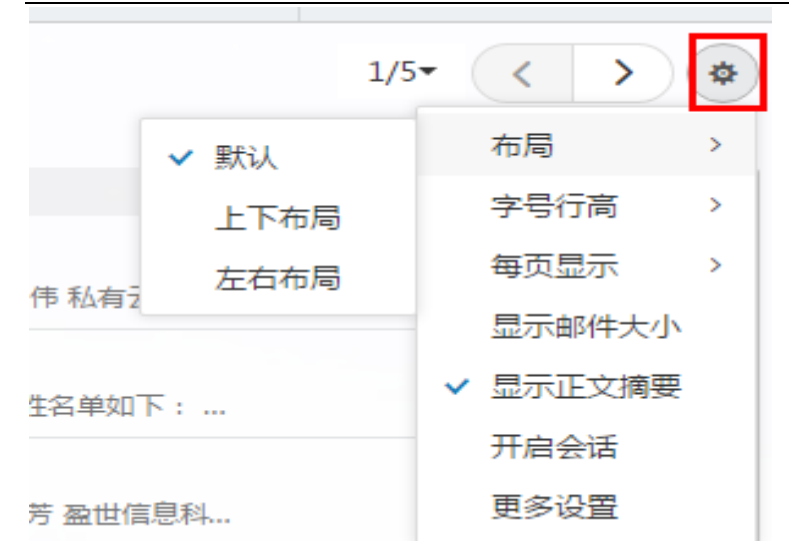

默认布局:系统默认布局为列表布局,邮件内容需点击进入阅读。

上下布局:收件页面上半部分显示邮件列表,下半部分显示已选邮件的内容。

左右布局:收件页面左侧显示邮件列表,右侧显示已选邮件内容。

# 2.3写信

邮件系统的写信页面,提供了各类型细节功能,您可根据需要使用多媒体图文编辑功能、 添加附件、使用签名、群发单显、设置定时发信等功能;同时系统还提供自动保存草稿、发 送附件提醒等贴心功能。系统提供纯文本/多媒体编辑格式,您可在"设置-参数设置"中选 择默认格式。

| 发件人: <yfzhang@coremail.cn></yfzhang@coremail.cn> | 取消抄送   密送   群发单显 | 个人通讯录    | 信纸 |
|--------------------------------------------------|------------------|----------|----|
| 收件人:                                             |                  |          |    |
| 抄 送:                                             |                  | Q 搜索     | >  |
| 主 题:                                             |                  | > 亲人 (1) |    |
| 添加附件(最大42.82 M) ▼ 签名 ▼                           | 多媒体文本 🕅          |          |    |
|                                                  |                  |          |    |
|                                                  |                  |          |    |
|                                                  |                  |          |    |
|                                                  |                  |          |    |

### 2.3.1选择收件人

邮件系统提供标准的发送邮件方式,包括收件人、抄送、密送和群发单显,它们的主要 区别在于:

**正常发送 (收件人):**邮件将直接发送到收件人;

添加抄送: 向收件人发送一封邮件的副本, 其它收件人能看到该收件人的名字;

添加密送:邮件的复写副本,向收件人发送一封邮件的副本,邮件的其它收件人看不到该收

件人的名字;点击"显示密送"即在抄送栏下方添加密送栏。

群发单显:点击"群发单显"出现群发单显的输入框,在输入框中添加多个收件人,各个收件人,收入收到的邮件中只看到自己的名字,看不到其他收件人。

您可以直接在收件人填写框中输入对方的邮件地址,可以从写信页右边的个人通讯录 里选择添加,也可以通过单击"收件人"链接,进入选择通讯录中的联系人。

自动匹配:输入收件人邮件地址时,系统会自动列出通讯录中所有相匹配的用户,您只要通过鼠标或键盘的上下方向键选择提示框中的联系人,十分方便。

| 发送        | 存草稿 取消                                                      |                  |
|-----------|-------------------------------------------------------------|------------------|
| 发件人:      | <g@coremail.cn></g@coremail.cn>                             | 取消抄送   密送   群发单显 |
| 收件人:      | pro                                                         |                  |
| +d. 2++ . | "产品部发布" < product@coremail.cn> /部门功能邮箱/其他邮箱/盈世信息科技          |                  |
| 抄达:       |                                                             |                  |
| 主题:       | "" <p_<b>product@coremail.cn&gt; /部门功能邮箱/其他邮箱/盈世信息科技</p_<b> |                  |

**通讯录添加发送地址**:用户鼠标点击"收件人/抄送/密送"时,系统弹出通讯录地址列表, 用户可直接在个人通讯录里选择联系人;在左边树形目录里选中分组/部门后,即在中间联 系人显示区域列出相应分组/部门里的联系人;将选中的联系人添加到右边的发送联系人栏 中,再点击确定即可。

### 2.3.2添加附件

如果用户在发送邮件的时候需要同时发送如\*.doc、\*.txt、\*.zip、\*.html 等格式的文件,则需要使用附件功能。当邮件未填写主题时,将自动将主题填写为第一个附件的名称。如果邮件的标题或内容中提及"附件"的字眼,而邮件发送时没有添加附件,则会弹出询问是否忘记添加附件的提醒框。

(1)单击邮件内容框上方的"添加附件"按钮即可进行添加指定大小(由管理后台配置)
 的附件。从本地计算机选择要发送的文件,单击对话框中"打开"按钮。如需添加多个附件,
 继续点击"添加附件"即可。

(2) HTML5 附件拖拽功能支持 IE10, IE1, Chrome, Firefox 等浏览器。

| 发送 存草稿 取消                                   | <              |
|---------------------------------------------|----------------|
| 发件人: Coremail.cn>                           | 抄送   密送   群发单显 |
| 收件人:<br>主题:文件拖拽测试                           |                |
| ⑩ 添加附件(最大1000.00 M) ▼ T & ፼ 望 更多▼ 签名▼       | 拼写检查 纯文本 🔀     |
| ○ 回日 日本 10000000000000000000000000000000000 |                |

(3) 在写信页面点击"添加附件"旁的下拉箭头打开附件添加区域,将您需添加的附件拖 拽到这个区域里即可实现附件添加。另外,您还可通过将附件直接拖拽到写信窗口,系统将 自动打开附件添加区域。

| ●添加附件(最大1000.00 M) ▼ 签名 ▼ | 多媒体文本  | 8 |
|---------------------------|--------|---|
|                           |        |   |
|                           |        |   |
|                           |        |   |
|                           |        |   |
|                           |        |   |
|                           |        |   |
| 将文件拖放到此,可                 | 作为附件添加 |   |
|                           |        |   |

除此以外,您通过安装插件,可享用系统提供的更好的多附件上传体验。

【安装插件】:部分浏览器拖拽区域显示需下载插件,此时页面上方有提示:

| 送    | 存草稿 | 取消 |
|------|-----|----|
|      |     |    |
|      |     |    |
|      |     |    |
|      |     |    |
| 2010 |     |    |

选择"请点击此处安装插件",需注意以下几点内容:

- 1. 浏览器是否屏蔽了插件的弹出;
- 2. 插件目前仅支持 IE 浏览器;
- 3. 是否已关闭与 webmail 相关的其他浏览页面。
- 4. 其他下载插件的方式:

登录后访问 http://<host>/js3/compose/comsetup.jsp?sid=<sid>

或访问下载路径 http://download.mail.126.net/mailease/mailassist.msi

完成插件安装后,您便可以一次选择多个文件,按住 Ctrl 键加鼠标选择即可。

(4) 删除附件:在附件目录后单击"删除"按钮。

注意:附件大小及网络速度等都会影响上传时间,因此,对于较大文件建议先压缩后再传送。

如果您邮件中提交到"附件"内容而没有添加附件,系统发信前会提示是否忘记添加附件。

### 2.3.3 存草稿

在写信页面单击"存草稿", 可将编辑中的邮件存放在"草稿箱"里, 方便下次继续书

写。写信过程中,系统会自动为用户保存草稿,避免未完成的信件由于其他意外情况而丢失。

### 2.3.4发送

如果"联系人"格式错误,返回提示"格式不对,已自动替您更改成当前系统默认域名。" 如果没有填写"主题",返回提示"确定不需要写邮件标题吗?"。

勾选写信页面下方"保存到'已发送'"选择框,则系统将自动保存邮件至"已发送" 文件夹中,否则不会保存。

单击"发送"编辑好的邮件,发送的详细结果将显示给用户。发送成功将显示如图:

| ❷ 邮件已发送 □□示发送状态] [召回邮件]                         |    |
|-------------------------------------------------|----|
| 需求( 使用) <pm.rd@coremail.cn></pm.rd@coremail.cn> | 添加 |
| 如要自动保存联系人,您可以设置 <b>自动保存</b>                     |    |
| 返回邮箱 继续写信                                       |    |

如果个人通讯录里没有收件人信息,用户可以选择"添加联系人",或者选择让系统自动保存收件人为联系人。取消自动保存则单击"不自动保存"即可。

附件提醒,如写信时内容包含"附件"字样,实际发送却无添加附件,系统便会提出,

无附件,是否继续发送的提示。如下图。

| 提示                             |         |
|--------------------------------|---------|
| 您的邮件内容提到附件 , 但您可能忘记了添加附<br>送 ? | 件。是否继续发 |
|                                | 确定取消    |

# 2.3.5 邮件加密与解密

邮件系统提供采用独家算法的邮件加密解密中心。在发送重要或涉密邮件时,您可以添加

邮件独立密码,收件人需通过密码解锁才能读取邮件正文和附件。就算黑客跟踪收件人的邮

#### 箱,也无法直接看到邮件内容,保证信息安全。

在编写邮件时,点击下方的"邮件加密"。

| ☑ 保存到"已发送"           | 设为"紧急" 🗌 已读回执 | 🗌 定时发送    | 🗌 阅后即焚 | ✓ 邮件加密 |
|----------------------|---------------|-----------|--------|--------|
| <b>邮件加密</b> 收信人需要密码才 | 能查看邮件         |           |        |        |
| 设置直看密码               | (请输入6个字符,字母)  | 区分大小写,首尾不 |        |        |
| □ 在已知                | <b></b>       |           |        |        |

当收信人在 webmail 收到信件时, 输入与发信人一致的密码即可查看邮件。

| 输入密码                                                                                                    |
|----------------------------------------------------------------------------------------------------|
| <b>确定</b><br>这是一封由 <b>"yf</b>                                                                                                    |
| <b>这是一封由 <u>v</u></b>                                                                                                    |
| <b>怎样查看加密邮件?</b><br>方法一:在上方提示区域中输入密码即可解密。<br>方法二:如果你看不到提示区域,可将该邮件转发到 Coremail 支持的邮箱(比如:网易邮箱),在读信时输入密码即可解密。<br>方法三:下载全部附件,上传至 <u>coremail邮件解密中心进</u> 行解密。 |

# 2.3.6邮件召回

如果您发信后,发现信件写错或者发错等,可以在"已发送"文件夹中进行邮件召回。

【注意】:但如果收件人已经阅读了邮件,则不能召回!

在"已发送"中打开需要召回的邮件,单击菜单栏的"召回邮件",系统弹出提示信息:

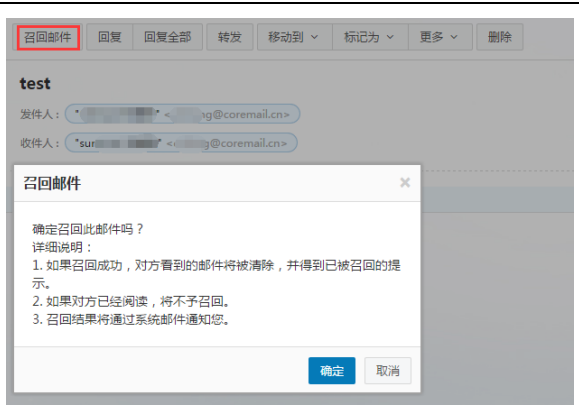

您也可以在"自助查询-发信查询",对未阅读的邮件进行点击召回邮件。点击"确定" 以后,系统将弹出召回状态提示栏,并且用系统通知信告诉用户。

# 2.3.7 拼写检查

在写信框右上方,点击"拼写检查",可以发现信中英文拼写不正确的错误,加以标识。

| ⋒ 添加附件(最大42.82 M) | • | Т | P |  | 更多▼ | 签名 ▼ | 再次检查 | 纯文本 | × |
|-------------------|---|---|---|--|-----|------|------|-----|---|
| we are family     |   |   |   |  |     |      |      |     |   |
|                   |   |   |   |  |     |      |      |     |   |

# 2.3.8保存到已发送

写信输入框下方有一排功能选择项,选择"保存到已发送",当前邮件发送后可以保 存其副本到已发送文件夹中,用户在已发送文件夹下可以找到已发送的邮件。

# 2.3.9 发送已读回执

选择写信输入框下方的功能选择项中的"已读回执",则收件人收到邮件并阅读后,

系统会返回给发件人一个"邮件已读"的回执。

☑ 保存到"已发送" □ 设为"紧急" ☑ 已读回执 □ 定时发送 □ 阅后即焚 □ 邮件加密

收信人收到信件的顶部会提示发件人需要已读回执,选择是否发送回执。

需要发送已读回执,确定发送吗?以后都按这次操作 📃 发送 取消

若收信人发送回执,发件人会收到一封主题前加"已读"的回执邮件:

**已读: test** 收集开发需求 发送给 mail.cn

# 2.3.10 使用签名档

在编写完邮件之后,用户还可以选择加入不同的签名档,只需在写信输入框下方的功 能选择项即可。签名档内容将显示在邮件正文的最下方。关于签名档设置的具体操作请参见 第4章 4.1.4 签名档设置中的相关介绍。

# 2.3.11 定时发信

在编写邮件草稿的同时,用户还可以设置定时发信功能,定时发出用户所编写的邮件。 其时间设置要在当前时间之后,然后单击"定时发信"即可。如图所示:

```
    ✓ 保存到"已发送"
    ② 设为"紧急"
    □ 已读回执
    ✓ 定时发送
    □ 阅后即焚
    □ 邮件加密
    2015 ▼ 年 9 ▼ 月 16 ▼ 日 16 ▼ 时 31 ▼ 分
    本邮件将在 2015年9月16日下午4点31分 投递到对方邮箱
```

如果没有填写正确的"定时发送日期",返回提示"邮件发送失败"。设置了定时发信的邮件,将保存在草稿箱,并以不同的草稿标记明示。如果用户需要重新查看、设置或发送,取 消定时发送的邮件,则到草稿箱中设置即可。

### 2.3.12 写信全屏

在编辑邮件时,用户可点击" 🎖 "按钮进入全屏写信模式,点击" 🗚 "按钮返回正 常写信页面。

### 2.3.13 写信文本编辑

用户在编辑邮件时,可以选择纯文本方式进行编写,选择点击"纯文本"按钮,点击如 下图提示框中"确定"按钮即可进入纯文本编辑页面。

### 系统信息

切换到纯文本编辑方式将丢失当前文本的格式,确定?

| <br> |    |
|------|----|
| 确定   | 取消 |
|      |    |

# 2.4邮件会话

邮件会话可以将同一主题的来信全部聚合在一起,显示为一条"邮件会话"的记录,以 数字标识邮件数量在邮件标题旁边。你将无需再到处寻找邮件往来记录,无需再烦心与邮件 列表上一长串"Re"的邮件。邮件会话在邮件列表中的排序以最新到达的该主题的邮件发 送时间确定。

选择邮件会话模式,列表中同一主题的邮件显示为:

|               | 排序 > 查看 > 刷新         |                     |  |
|---------------|----------------------|---------------------|--|
| <b>收件箱(</b> 共 | 1410封 67封 未读,全部设为已读; | )                   |  |
|               | )                    |                     |  |
|               |                      |                     |  |
|               | 🛿 yfzhang            | test 11             |  |
|               | yfzhang<br>收集开发需求    | test 11<br>已读: test |  |

在【设置->界面显示设置->邮箱列表显示】处可设置邮件会话模式,默认为标准模式。

| 华南师范大学电子邮件系统 | (@scnu.edu.cn) | 用户使用手册 |
|--------------|----------------|--------|
|--------------|----------------|--------|

| 邮箱显示 | 邮箱列表  | 显示         |    |       |
|------|-------|------------|----|-------|
| 保存更改 | 取消    |            |    |       |
| 每页显  | 示邮件数: | 20 封(推荐选择) | •  |       |
|      | 读信窗口: | 默认         | 底部 | 右側 正文 |
|      | 会话模式: |            |    |       |

# 3. 通讯录管理

# 3.1个人通讯录

# 3.1.1 联系人

|          | 单击页面左边             | 2的功能          | , 即可进入通讯录页面。如下   | 图所示:                                  |          |
|----------|--------------------|---------------|------------------|---------------------------------------|----------|
| 5        | - 筆南評範大響           |               |                  | 物屏 退出 🌻 📿 邮件                          | 全文搜索     |
| 0        | 个人通讯录              |               |                  |                                       | 1/1~ < > |
|          | L 所有联系人(1)         | 所有联系入(共工作联系入) | 45(1)11          | 王机                                    |          |
|          | <b>悲</b> 朋友(0)     | □ (空)         | test@scnu.edu.cn | ····································· |          |
|          | <b>基</b> 亲人(0)     |               |                  |                                       |          |
| <b>1</b> | <b>些</b> 同事(0)     |               |                  |                                       |          |
|          | <b>基</b> 网友(0)     |               |                  |                                       |          |
|          | <b>基 重要</b> 联系人(0) |               |                  |                                       |          |
|          | ▲ 未分组联系人(1)        | >             |                  |                                       |          |
|          | [新建联系组]            |               |                  |                                       |          |
|          | [新建联系人]            |               |                  |                                       |          |
|          | [通讯录管理]            |               |                  |                                       |          |

### 查看个人通讯录:

- (1) 选择按联系组显示。
- (2) 在左上方的搜索联系人栏,按联系人姓名或邮箱地址检索显示。

新建联系人:单击"新建联系人",填写联系人的姓名、邮箱地址,选择将其添加至哪个联系组。你还可以记录联系人的生日、手机、即时通讯 ID、主页地址、家庭地址邮编和电话, 公司的名称地址邮编电话传真。

删除联系人:选中一个或多个联系人后,选择列表的"删除"按钮,即可删除已选中联系人。 此删除功能将把联系人彻底从个人通讯录中删除,请慎重选择。

**个人通讯录页面操作:**在图 "个人通讯录列表"中显示了个人地址列表显示的信息,包括 以列表的形式显示了姓名、Email 地址、手机。

对列表的信息可以进行如下操作:

#### (1) 查看联系人详细信息信息

对应某个具体联系人的记录,点击联系人名称或手机号进入该联系人的详细资料页面。

#### (2)给联系人写信

选择列表中联系人,单击"写信"进入写信页面,系统自动将该 Email 地址添加入收 件人地址栏中。

#### (3)列出来信

选择某个联系人或进入该联系人的详细资料页面后,点击"列出来信"按钮,显示当 行联系人所有来信列表。

(3) 打印

选择某个联系人后单击打印该联系人信息。

#### (4) 加入到组

选中一个或多个联系人后,点击"更多"下拉菜单,选择需要加入到的分组中,即可将 联系人复制指定联系组。复制后联系人仍然会显示在此分组中。

联系人页面操作:打开某个联系人页面后,同样可进行新建联系人、写信、列出来信、删除、

编辑等操作,如下图。

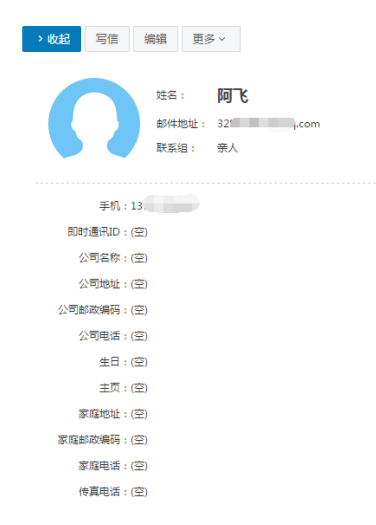

# 3.1.2 联系人组

联系组是指将用户的个人通讯录中的联系人按照某种特点建立团体。通讯录联系组可以使用户的地址管理更加方便、有条理。

#### 新建联系组:

在左边导航栏下面,单击"新建联系组"后输入需要建立的联系组名称,然后从已有

| 5 | 美南印彩大掌<br>CONTROL CONTROL CONTROL OF CONTROL |             |                  |         | 锁屏 退出 🌻 🕻 | <b>)</b> 邮件 |
|---|----------------------------------------------|-------------|------------------|---------|-----------|-------------|
| 0 | 个人通讯录                                        | 更多 ~ Q      |                  | 1/1 ~ < | 确定取消      |             |
| _ | 11 応有联系人(1)                                  | 所有联系人 (共1个题 | 联系人)             |         |           |             |
|   | ▲ 別有4天奈八(1)                                  | ☐ 姓名        | 邮件地址             | 手机      | <u> </u>  |             |
| _ | <b>悲</b> 朋友(0)                               | (空)         | test@scnu.edu.cn | (空)     | 新建联条组     |             |
| 1 | <b>基</b> 亲人(0)                               |             |                  |         | 联系组名称:    | (必埴)        |
|   | <b>悲</b> 同事(0)                               |             |                  |         |           |             |
|   | 基网友(0)                                       |             |                  |         | 漆加组成员<br> |             |
|   | ▲ 重要联系人(0)                                   |             |                  |         | 从通讯录中添加   |             |
|   | ▲ 未分组联系人(1)                                  | >           |                  |         |           |             |
|   | [新建联系组]                                      |             |                  |         |           |             |
|   | [新建联系人]                                      |             |                  |         |           |             |
|   | [通讯录管理]                                      |             |                  |         |           |             |

的联系人中选择联系人进行添加,单击"确认"按钮即可。如图所示:

分组页面操作:

| 个人通讯录             | 更多 Y Q      |                  | 1/1• < >    |
|-------------------|-------------|------------------|-------------|
| <b>些</b> 所有联系人(2) | 亲人 (共1个联系人) |                  |             |
|                   | 姓名          | 邮件地址             | 手机          |
| 业 朋友(0)           | <b>)</b> 同飞 | 328618431@qq.com | 13751706960 |
| <b>以</b> 亲人(1)    |             |                  |             |
| <b>业</b> 同事(0)    |             |                  |             |
| <b>基</b> 网友(0)    |             |                  |             |
| <b>业</b> 重要联系人(0) |             |                  |             |
| ▲ 未分组联系人(1)       |             |                  |             |
| [新建联系组]           | >           |                  |             |
| [新建联系人]           |             |                  |             |
| [通讯录管理]           |             |                  |             |

#### (1)发信给整个联系组

给整个组的联系人发信,点击"发信给整个联系组"按钮,则直接进入写信页面,系统 自动将该 Email 地址加入收件人地址栏中。

#### (2) 从组中移除联系人

把选中的联系人从组中移除,联系人不再属于此分组,但联系人信息保留在原来设置的 其它分组和所有联系人中,如果没有设置到其它组则保存到"未分组联系人"中。

#### (3)导入联系人到组

可通过文件导入联系人到指定的分组。

### 3.1.3 联系搜索

若用户发现通讯录中积累了越来越多的地址项,难于查找或整理;这时用户可使用邮 件系统提供的 Webmail 通讯录搜索功能,搜索定位到用户所需要的地址项。

点击页面的搜索图标 " ,即可进入通讯录搜索页面。

系统还提供了高级搜索,可以根据通讯录中的姓名、邮件地址、手机和家庭地址进行 搜索,同时可指定是否分组搜索。用户在相应选项中输入搜索条件后点击"搜索"按钮即可 开始搜索。搜索的结果以列表形式显示。

| đ   | 一一 年南年紀大学         |                    |                  |         |
|-----|-------------------|--------------------|------------------|---------|
| 0   | 个人通讯录             | 更多 × Q             |                  | 1/1 ~ < |
|     | 11. 所有联系人(1)      | <b>所有联系人 (</b> 共1个 | 联系人)             |         |
|     |                   | □ 姓名               | 邮件地址             | 手机      |
| _   | <b>點</b> 朋友(0)    | (空)                | test@scnu.edu.cn | (空)     |
| 373 | ▲ 亲人(0)           |                    |                  |         |
| 2   | <b>點</b> 同事(0)    |                    |                  |         |
|     | <b>些</b> 网友(0)    |                    |                  |         |
|     | <b>基</b> 重要联系人(0) |                    |                  |         |
|     | 島 未分组联系人(1)       | >                  |                  |         |

# 3.1.4 通讯录的导入/导出

邮件系统通讯录还提供了导入/导出功能,方便用户的网络通讯录与用户的本地通讯录 (如 outlook 等客户端电子邮件软件的通讯录)之间的同步。用户可自由选择以逗号分隔 的文本格式,或者以 vCard 格式对通讯录进行导入/导出,其中 vCard 格式能够与 outlook、 foxmail 等客户端电子邮件软件的通讯录格式兼容。

邮件系统对关于导入/导出的处理为:

#### 通讯录可选择导入格式:

- a) "csv"
- b) "vcf"

用户可以选择将联系人导入到哪一个联系组。在导入通讯录时,遇到重名记录,可选择 覆盖或不导入

| 导入  | 取消   |      |              |              |  |
|-----|------|------|--------------|--------------|--|
| 导入通 | 訊录   |      |              |              |  |
| 选技  | 译文件: | 选择文件 | (文件只限vcf或csv | /格式,csv模板下载) |  |
| 导   | 入到组: | 默认分组 | ۲            |              |  |
| 地址  | 业重复: | ● 覆盖 | ○ 不导入        |              |  |

#### 通讯录导出格式:

a) CSV 格式(可导入到 Outlook 或用 Excel 打开)

b) vCard 格式(用于导入到 Apple Address Book 或用于其他应用程序)

| 导出  | 取消    |                                               |
|-----|-------|-----------------------------------------------|
| 导出  | 个人通讯  | 禄                                             |
| 选择导 | 出格式 : | ● CSV楷式(可导入到 Outlook 或用 Excel 打开)             |
|     |       | 〇 vCard格式(用于导入到 Apple Address Book 或用于其他应用程序) |

# 4.设置

| 通过点击邮箱页面左下角的" | ₽ | " 按钮 | , 可进入设置页面 | 。如下图所示: |  |
|---------------|---|------|-----------|---------|--|
|               |   |      |           |         |  |

|           |              | 个人信息 | 邮箱密码 签名档               |
|-----------|--------------|------|------------------------|
| 1         | 个人信息         |      |                        |
| 7         | 界面显示设置       | 编辑   |                        |
| ų         | <b>女发信设置</b> |      |                        |
| ŧ         | 邮件分类         |      | test@scnu.edu.cn(邮箱地址) |
| ¥         | 安全设置         |      | 姓名:未填写                 |
| 7         | 文件夹设置        |      | 昭称:未填写                 |
| <u>ال</u> | 高级功能         |      | 职位: 未填写                |
|           |              |      | 备用邮件地址: 未填写            |
|           |              |      | 手机号码:未填写               |
|           |              |      | 家庭电话:未填写               |
|           |              |      | 公司电话: 未填写              |
|           |              |      | 传真号码:未填写               |
|           |              |      | 地区: 未填写                |
|           |              |      | 邮政编码: 未填写              |
|           |              |      | 联系地址: 未填写              |
|           |              |      | 公司主页: 未填写              |
| -         |              |      | 备注:未填写                 |

# 4.1个人信息

# 4.1.1个人信息

单击"个人信息"中的"编辑",弹出个人资料编辑页面,对表格里各个栏目进行修改, 单击"保存更改"更改生效。当您发送电子邮件时,您的姓名将出现在外发邮件的"发件 人"字段。

#### 4.1.2 密码设置

单击"邮箱密码",进入密码修改页面,即可修改邮箱密码,邮箱密码要求长度至少6位,不允许与用户名相同,不能设为禁用密码(如123456,000000等简单数字),至少包含(数字、大写字母、小写字母、符号)中的2种字符。

修改完成后点击"保存更改",密码修改成功,下次登录邮箱就用新密码了。

| 5 | 一 年南年紀大學 |                                                                                                    | 執屏 退出 ♣ Q 邮件全文排            |
|---|----------|----------------------------------------------------------------------------------------------------|----------------------------|
| 0 | 个人信息     | 个人信息 <b>邮箱密码</b> 签名档                                                                                                    |                            |
|   | 界面显示设置   | 您的帐号: test@scnu.edu.cn                                                                                                    | 保存更改取消                     |
|   | 收发信设置    |                                                                                                    |                            |
|   | 邮件分类     | where and the second second seco | 修改委问                       |
| 2 | 安全设置     | 密码到期时间:密码永久有效                                                                                                    | 现用密码: ●●●●●●               |
|   | 文件夹设置    |                                                                                                    | 新密码: 长度至少为6个字符             |
|   | 高级功能     |                                                                                                    | 确认密码: × 长度至少为6个字符          |
|   |          |                                                                                                    | 密码有效期: × 不允许与用户名相同 码到期后登录邮 |
|   |          |                                                                                                    | × 不能设为禁用密码                 |
|   |          |                                                                                                    | × 至少包括2种字符(数字,大写字母,        |
|   |          |                                                                                                    | 小写字母,符号)                   |
|   |          |                                                                                                    |                            |

### 4.1.3 签名档设置

在写信页面中,如果您选择了加载签名档,签名档内容可以显示在邮件正文的最下方。 在签名档设置页面,您一共可以设置3个签名档,并且可以设置签名档添加的位置(整个

文档的底部/正文之后,引用文本之前),还可以在签名档中插入图片。

Step1:在邮件系统主页,用户点击左侧导航栏个人头像,点击"个人设置";

Step2:在个人设置页面,手动点击"签名档"按钮,进入签名档设置页面。

Step3:点击"新建签名"按钮,输入签名名称及内容,点击左上方"确定"按钮即可。

| 5 | 美南纤冠大掌<br>50(Thi CHINA MARKED LINTERTY) | (約) (第) 退出 単 C                                                | ) 邮件全 |
|---|-----------------------------------------|---------------------------------------------------------------|-------|
| 0 | 个人信息                                    | 个人信息 邮箱密码 签名档 经公司 经合约 经公司 经公司 经公司 经公司 经公司 经公司 经公司 经公司 经公司 经公司 |       |
|   | 界面显示设置                                  | 签名档设置 商会 取消                                                   |       |
|   | 收发信设置                                   | 签名档位置:整个文档的底部 正文之后,引文之前                                       |       |
|   | 邮件分类                                    | 新建签名 你还可以上传 64.0K 签名档图片                                       |       |
| 2 | 安全设置                                    | 可文         签名         名称:                                     |       |
|   | 文件夹设置                                   |                                                               | 纯文本   |
|   | 高级功能                                    | 签名档设置                                                         |       |
|   |                                         | 新建签名 当前共有0个签名档,您一共可以设置3个签名档。                                  |       |
|   |                                         |                                                               |       |

# 4.2 界面显示设置

### 4.2.1邮箱显示

在"邮箱显示"页面提供了多项设置参数,包括登录后显示页面、系统风格、系统语言 (包括:简体中文、繁体中文、English)以及邮箱时区设置。

| 5 | ✓ 業者評範大響<br>Sotti CIBNA NORMAL LINFERSITY |                                       |
|---|-------------------------------------------|---------------------------------------|
|   | 个人信息                                      | 邮箱显示 邮箱列表显示                           |
|   | 界面显示设置                                    | 保存更改取消                                |
|   | 收发信设置                                     |                                       |
|   | 邮件分类                                      | 登求后显示页面: ● 欢迎页<br>○ 收件箱               |
| 3 | 安全设置                                      | 彩绘团构· · · VTE 0回标                     |
|   | 文件夹设置                                     | · · · · · · · · · · · · · · · · · · · |
|   | 高级功能                                      | 系统语言:简体中文                             |
|   |                                           | 所在时区: (UTC+08:00) 北京,重庆,香港▼           |

# 4.2.2 邮箱列表显示

"邮箱列表显示"页面包含多项邮箱列表设置项(在邮箱列表中每页的显示、邮件列表 预览布局、字号行高、邮件列表时间显示、邮件列表时间显示格式、邮件列表正文摘要显示、 显示邮件大小及全文搜索结果排序方式等)

| 个人信息               | 邮箱显示    邮箱 | 列表显示                |
|--------------------|------------|---------------------|
| 界面显示设置             | 每页显示邮件     | 数: 20封(推荐选择) ▼      |
| 收发信设置              | 14 /       |                     |
| 邮件分类               | 以后因        |                     |
| 安全设置               |            |                     |
|                    |            | IÌ                  |
| XH <del>X</del> UE |            |                     |
| 高级功能               | 会话模        |                     |
|                    |            | _                   |
|                    | 显示正文摘      | 要: 1 推荐开启           |
|                    | 显示邮件大      | ▶: ● 推荐关闭           |
|                    | 字号行        | 高: 〇 紧凑             |
|                    |            | ● 正常                |
|                    | 时间显        | 示: 0 12小时制(下午01:00) |
|                    |            | • 24小时制(13:00)      |
|                    | 全文搜索默认排    | 字: ● 按日期排序          |
|                    |            | ○ 按相关度排序            |

# 4.3收发信设置

单击"收发信设置"进入设置页面,此页面中收发信设置包括写信设置、回复设置、 读信设置、假期自动回复及模板信设置。

# 4.4邮件分类

单击"邮件分类",可对"来信分类"进行设置。新邮件到达时,系统将根据您设置的 分类条件,自动地对邮件进行分类或拒收。系统支持多种分类规则,您可以将不同部门、不

|       | 来信分类                                                                                                    |  |          |         |      |        |                  |  |
|-------|----------------------------------------------------------------------------------------------------|--|----------|---------|------|--------|------------------|--|
| 面显示设置 | 1007 to -10 11                                                                                                    |  |          |         |      |        |                  |  |
|       | #http://www.autors.com/autors/<br>#http://www.autors.com/autors/<br>//www.autors.com/autors/<br>//www.autors.com/autors/<br>//www.autors.com/autors/<br>//www.autors.com/autors/<br>//www.autors/<br>//www.autors/<br>//www.autors/<br>//www.autors/<br>//www.autors/<br>////////www.autors/<br>/////////////////////////////////// |  |          |         |      |        |                  |  |
| 支信设置  | WILL RUNK                                                                                                    |  | - 朔定 - 取 | 洞       |      |        |                  |  |
| #分类   |                                                                                                    |  | 修改来信分类规  | 则       |      |        |                  |  |
| 全设置   |                                                                                                    |  | 分类名称:    |         |      |        | (必填)             |  |
| 中夹设置  |                                                                                                    |  |          |         |      |        |                  |  |
| 及功能   |                                                                                                    |  | 收到来信时:   | 满足以下所有部 | 条件时  | •      |                  |  |
|       |                                                                                                    |  |          | □ 发信人地址 | 包含 🔻 | 例如:San | nple@coremail.cn |  |
|       |                                                                                                    |  |          |         |      | 邮件地址可用 | 1逗号分隔,同时匹配多个用户   |  |
|       |                                                                                                    |  |          | 🗌 收件人地址 | 包含 🔻 | 例如:San | nple@coremail.cn |  |
|       |                                                                                                    |  |          |         |      | 邮件地址可用 | 1逗号分隔,同时匹配多个用户   |  |
|       |                                                                                                    |  |          | 🗌 邮件主题  | 包含 🔻 | 例如:发票  | Ę.               |  |

同主题、不同对象的邮件收入不同的文件夹。如下图所示路径进行设置。

# 4.5安全设置

### 4.5.1 白名单

从好友的邮件地址发来的邮件,用户可以设置白名单,则其以后的邮件不会被过滤。 单击"安全设置-白名单",进入白名单设置页面。单击"添加"按钮,在右边的文本框中输 入白名单邮件地址,单击"确定"按钮,则系统将把该地址增加到左边的白名单列表中,需 要添加多个白名单邮件地址,只需要重复该操作即可。

# 4.5.2 黑名单

将需要拒绝来信的邮件地址增加到黑名单,您将再也不会收到该地址发送的邮件。 单击"安全设置-黑名单",进入黑名单设置页面。单击"添加"按钮,在右边的文本框中 输入黑名单邮件地址,单击"确定"按钮,则系统将把该地址增加到左边的拒收列表中,需 要添加多个黑名单邮件地址,只需要重复该操作即可。

### 4.5.3 反垃圾级别

单击"安全设置-反垃圾级别"进入设置页面。在此页面中,用户可以选择三种不同级别的垃圾邮件判断方法,包括:

关闭:系统不做智能分类,邮件将直接投递到收件箱,或根据您的来信分类设置对邮件进行分类或拒收处理

普通:系统根据过往经验进行分析,智能处理可疑垃圾邮件

严格:系统使用严格的过滤方式,将可疑垃圾邮件根据您的设置进行操作

### 4.5.4安全锁设置

您可以对邮箱中的重要资料加安全锁,确保安全。设置安全锁后,下次登录进入所选 范围,需要安全锁密码进行验证。

用户通过管理员主页,点击"安全锁",进入安全锁设置页面,向右滑动"开启安全锁",右 侧出现悬浮安全锁设置框,选择安全锁保护范围,点击左上方"确定"按钮即可。

| ▲ 華南評範大學 |                                     | 锁屏 退出 🌻 C                |
|----------|-------------------------------------|--------------------------|
| 个人信息     | 白名单 黑名单 反垃圾级别 安全续设置 二次验证设置          |                          |
| 界面显示设置   | 安全锁为用户重要信息及敏感操作提供独立密码保护,确保邮箱办公安全(目前 | 确定取消                     |
| 收发信设置    | 开启安全锁: 💽                            | Trackt                   |
| 邮件分类     |                                     | 并后安全视                    |
| 安全设置     |                                     | 开启安全锁后,下次登录进入所选范围需要此密码验证 |
| 文件夹设置    |                                     | 安王柳始诗:                   |
| 高级功能     |                                     | 确认密码:                    |
|          |                                     | 修改安全锁保护范围                |
|          |                                     | 🔍 保护操作: 🗌 添加自动转发地址       |
|          |                                     | □ 修改邮箱密码                 |
|          |                                     | □ 管理共享邮箱                 |
|          |                                     | 📑 保护内容: 🗌 🚞 系统文件夹        |
|          |                                     |                          |
|          | 温馨提示:                               |                          |
|          | 设置安全锁后,下次登录进入所选范围需要此密码验证。           |                          |
|          |                                     | 🗌 😑 垃圾邮件                 |
|          |                                     | () 病毒文件夹                 |

# 4.6文件夹设置

文件夹管理包括以下内容:新建文件夹、导入邮件到文件夹以及对非系统文件夹的删除

和重命名。

| ▲ 辛南奸冠大學 |                      |              |          | 锁屏     | 退出 🌻  | Q 邮件全文搜索 |
|----------|----------------------|--------------|----------|--------|-------|----------|
| 个人信息     | 文件夹管理                |              |          |        |       |          |
| 界面显示设置   | 新建文件夹导入邮件到文件夹        |              |          |        |       |          |
| 收发信设置    | 系统文件夹                | 未读邮件         | 总封数      | 占用空间大小 | 百分比   | 操作       |
| 邮件分类     | 收件箱                  | 1            | 1        | 1.13K  | 0.0%  |          |
| 安全设置     | 草稿箱                  | 0            | 0        | OB     | 0.0%  |          |
| 文件夹设置    | 已发送                  | 0            | 0        | OB     | 0.0%  |          |
| 高级功能     |                      | 0            | 0        | OR     | 0.0%  |          |
|          |                      | 0            | 0        | 00     | 0.070 |          |
|          | 垃圾邮件                 | 0            | 0        | OB     | 0.0%  |          |
|          | 病毒文件夹                | 0            | 0        | OB     | 0.0%  |          |
|          | 《 其他文件夹              | 未读邮件         | 总封数      | 占用空间大小 | 百分比   | 操作       |
|          | 删除代收邮箱,若需要删除代收邮箱文件夹, | ,请先清空代收邮箱文件实 | e 代收邮箱设置 |        |       |          |
|          |                      |              |          |        |       |          |
|          | 邮箱空间使用状态: 系统文件夹 1K   | 其他文件夹        | 0B 剩余    | 容量 4G  |       |          |
|          |                      |              |          |        |       |          |
|          |                      |              |          |        |       |          |

# 4.7高级功能

# 4.7.1代收邮箱设置

检查或重新设置代收邮件帐户。学校邮件系统可以代理接收不同 POP 服务器邮箱的邮件,节省用户逐个网站去收取邮件的时间。在第一次代收邮件前,请先设置代收邮箱。设置好后,可以根据需要对其进行修改。

单击"设置 - > 高级功能 - > 代收邮箱设置",即打开代收邮箱账号管理页面。如图所示,您可新建代收邮件帐号、查看当前代收邮件账号信息和代收状况。

| 美力研究大学<br>2017日1月20日日日           |                       |                        |                             |               |                            |              |                   |
|----------------------------------|-----------------------|------------------------|-----------------------------|---------------|----------------------------|--------------|-------------------|
| 个人信息                             | 代收邮箱设置                | 到达通知                   | POP3 设置                     | Corem         | nail Push                  | 提醒设置         | 键盘快捷键             |
| 界面显示设置                           |                       | 本ティンチャックト              |                             |               |                            |              |                   |
| 收发信设置                            | 収収所有                  | 道有当 <u>即</u> 邮件17      | 以响沈                         |               |                            |              |                   |
| 邮件分类                             |                       |                        |                             |               |                            |              |                   |
| 安全设置                             | +                     |                        |                             |               |                            |              |                   |
| 文件夹设置                            |                       |                        |                             |               |                            |              |                   |
| 高级功能                             |                       |                        |                             |               |                            |              |                   |
| ★ 图标,进入 代收邮箱设置 到达通知 收取所有 查看当前邮件代 | 新建代收邮件<br>POP3 设置   C | 中账号界面<br>Foremail Push | , 如下图:<br><sup>提醒设置</sup> % | 建盘快捷键<br>保存更改 | 女 取消                       |              |                   |
|                                  |                       |                        | 账号设置                        |               |                            |              |                   |
| +                                |                       |                        | 由                           | 3件地址:         |                            |              |                   |
| l                                |                       |                        | 由                           | 『箱密码:         |                            |              |                   |
|                                  |                       |                        | 接收设置                        |               |                            |              |                   |
|                                  |                       |                        | 接收                          | (服务器:         |                            |              | POP3              |
|                                  |                       |                        | B                           | 间范围: (        | ● 全部邮件                     |              |                   |
|                                  |                       |                        |                             | (             | 〇 最近一周 (201                | 6年12月6日后的邮   | 牛)                |
|                                  |                       |                        |                             | (             | ○ 最近两周 (201                | 6年11月29日后的邮  | 9件)               |
|                                  |                       |                        |                             | (             | ○ 最近— 1·月 (2<br>○ 最近两个月 (2 | 016年10月14日后的 | )===+)<br>]===(牛) |
|                                  |                       |                        |                             | (             | ○ 最近三个月 (2                 | 016年9月14日后的的 | 邮件)               |
|                                  |                       |                        |                             | (             | 〇 最近半年 (201                | .6年6月13日后的邮( | 牛)                |

#### 1) 新建代收邮件帐号

接收服务器:需要收取邮件邮箱的 POP3 服务器名,一般如 pop.test.com。

邮箱地址:需要收取邮件的邮箱地址,如 audit@test.com

邮箱密码:需要收取邮件的邮箱的登录密码。

接收文件夹:可选收件箱或自定义文件夹,文件夹将存放代收帐号 POP 取回的邮件。

参数选项:

(1)、收取时保留邮件备份。若选择保留,用户使用 Coremail 收取邮件后,在该 POP 服务

器上还保留这些邮件;如果没有选中此项,邮件系统在收取邮件后,将从该 POP 服务器上 删除这些邮件。

(2)、选择"自动收取这个帐号"时,系统将自动 POP 该帐号的邮件。

高级设置:

(1)、超时:默认范围为 0-180 秒。假若用户设的是 50 秒,那么如果用户的电脑与服务器 在 50 秒内没有连接上服务器则被认为是超时了,将会给出提示信息。若不能正常连接对方 邮件服务器时,通过设置"超时"操作,可以阻止本邮件系统浪费资源不停的去连接对方的 邮件服务器。

(2)、端口号:默认为 110。添加代收邮件帐号时,可支持 SSL 连接设置,加强收发模式的 安全保护。当选用 SSL 安全保护时候,端口号将从 110 自动改为 995。

(3)、区分颜色:用户可选不同颜色作为该邮箱邮件的标记,以便与本地邮件区分。

测试:点击"测试"按钮,可测试帐号设置是否成功,如填写有误将会有相关提示。

代收邮件帐号设置完成后单击"添加"按钮即可添加该帐号。若需要添加多个帐号只 需重复上述操作即可。用户可最多设置 5 个代收代发邮件账户。

添加完成后,系统自动更新到邮箱左边的导航栏上,展开"其他邮箱",点击帐号地址 直接进入该帐号邮件列表页面。点击帐号地址右边的 <sup>1</sup> 图标 则可以 POP 收取该邮箱信件。

#### 2) 编辑代收邮箱

单击相应的代收邮箱地址后面的"修改"按钮,系统加载该代收邮件帐号的详细信息, 在该帐号进行修改后单击"保存"按钮完成修改。

#### 3) 删除代收邮箱

单击相应代收邮箱地址后面的"删除"按钮,可删除当前行的代收邮件帐号。删除帐号后,

34

原有已代收回来的邮件依然保留在邮件系统中,用户可到原设定的接收文件夹中查看。

### 4.7.2 到达通知

邮件系统绑定手机后,可以收到新邮件到达通知。

# 4.7.3 POP3 管理

单击"编辑"可设置 POP3 收取其他文件夹邮件、垃圾邮件,设置成功后邮件内容将

储存在本地,占用较多邮箱容量,请谨慎选择。

| 代收邮箱设置         | 到达通知        | POP3 设置     | Coremail Push   | 提醒设置 | 键盘快捷键 |
|----------------|-------------|-------------|-----------------|------|-------|
| 编辑             |             |             |                 |      |       |
| POP3 收取选项      |             |             |                 |      |       |
| ×:收取"其         | 他文件夹"       |             |                 |      |       |
| <b>×</b> :收取"垃 | 圾邮件"        |             |                 |      |       |
| POP3邮件收取       | 协议会将邮件内     | 容本地化存储,占    | ī用较多邮箱容量,请谨慎    | 选择。  |       |
| POP3服务器地       | 址: pop.exam | ple.com(端口: | 110 SSL启用端口: 99 | 5)   |       |
|                |             |             |                 |      |       |

收取"其他文件夹": 可设置 POP3 收取其他文件夹邮件。

收取"垃圾邮件": 可设置 POP3 收取垃圾邮件。

# 4.7.4 Coremail Push

Coremail Push 是专门基于智能手机或平板电脑进行快捷邮件通讯的应用产品,每个邮箱可以并发支持10个移动终端。

| ○ 早南年紀大學<br>SetterEDENAGEMENT LEDENAGEMENT |            |                                            |            |               |      |       |  |  |
|--------------------------------------------|------------|--------------------------------------------|------------|---------------|------|-------|--|--|
| 个人信息                                       | 代收邮箱设置     | 到达通知                                       | POP3 设置    | Coremail Push | 提醒设置 | 键盘快捷键 |  |  |
| 界面显示设置                                     | 您未关联移动设备   | ₹。当时邮箱至≶                                   | 多可关联 10 个移 | 动设备。          |      |       |  |  |
| 收发信设置                                      | 您可通过Corema | 您可通过Coremail Push关联新的设备,它将出现在以下列表。[如何建立连接] |            |               |      |       |  |  |
| 邮件分类                                       |            |                                            |            |               |      |       |  |  |
| 安全设置                                       |            |                                            |            |               |      |       |  |  |
| 文件夹设置                                      |            |                                            |            |               |      |       |  |  |
| 高级功能                                       |            |                                            |            |               |      |       |  |  |

# 4.7.5 提醒设置

消息提醒:关闭提醒后,有新邮件到达时,将不会提醒您有新邮件到达。

登录提醒:关闭提醒后,登录邮箱时,将不会提醒您登录邮箱。

# 4.7.6键盘快捷键

邮件系统提供了键盘快捷键,开启该功能后可以使用相应的快捷键操作。

| 代收邮 | 箱设置   | 到达通知       | POP3 设置 | Coremail | l Push | 提醒设置 | 键盘快捷键 |        |          |
|-----|-------|------------|---------|----------|--------|------|-------|--------|----------|
| 键盘快 | 捷键:   |            |         |          |        |      |       |        |          |
|     | 键盘快捷键 | <u>}</u> : |         |          |        |      |       |        |          |
|     | 邮箱全局  | 局快捷键       |         |          | 读信界证   | Ĩ    |       | 写邮件/快捷 | 鮰复       |
|     | Ctrl  | + a 全选     |         |          | r      | 复    |       | Ctrl + | Enter 发送 |
|     | Shift | + m 检      | 查新邮件    |          | a      | 全部回复 |       | Ctrl + | s 存草稿    |
|     | Del   | 删除         |         |          | f      | 炭    |       |        |          |
|     |       |            |         |          | k      | 上一封  |       |        |          |
|     |       |            |         |          | j 1    | 一封   |       |        |          |
|     |       |            |         |          |        |      |       |        |          |

# 5.应用中心

单击左导航栏的 题 图标进入应用中心界面,应用中心提供了自助查询、皮肤中心及 其他应用。

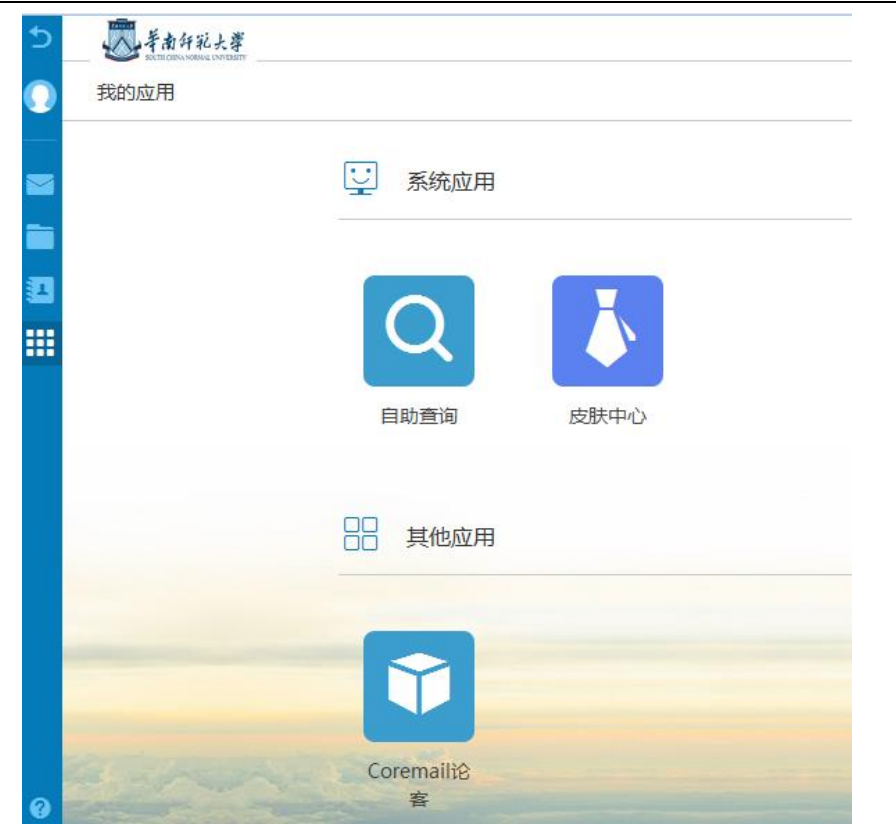

# 5.1自助查询

自助查询可为您实时提供最近14天的登录、发信、收信、删信、中转站下载记录查询。

在"应用中心"点击"自助查询",进入"自助查询"功能:

| 手南轩範大學<br>Settlerensedade United Providence<br>Settlerensedade United Providence<br>Settlerensedade United Provid |                         | 锁屏   | 退出 🌻 Q邮          |
|----------------------------------------------------------------------------------------------------|-------------------------|------|------------------|
| ← 自助查询                                                                                                    |                         |      |                  |
| <b>登录查询</b> 发信查询 收信查询 删                                                                                                    | 信查询 中转站下载查询             |      |                  |
| <b>毎页显示 20 项 &gt;</b> 共计 21 项                                                                                                    |                         |      |                  |
| 登录时间                                                                                                    | IP地址                    | 登录方式 | 登录结果             |
| 2016-12-13 08:20                                                                                                    | 211.66.107.129 (广东省广州市) | Web  | 登录成功             |
| 2016-12-13 08:20                                                                                                    | 211.66.107.129 (广东省广州市) | Web  | 登录失败             |
| 2016-12-13 07:50                                                                                                    | 80.82.78.92 (荷兰)        | SMTP | 登录失败 (密码错误了 2 次) |

# 5.1.1 登录查询

详细的登录记录包括登录 IP、时间、何种登录方式及是否登录成功。通过查询登录记

录,您可以知道自己的邮箱是否被盗用。

# 5.1.2 收信查询

为了您的邮箱安全,疑似垃圾邮件或者病毒邮件可能会被拦截。您通过收信记录找到 被拦截的邮件,也可通过收信查询核查是否有丢信。还能查询到每封信所在的文件夹。

# 5.1.3 发信查询

不仅可以查询您的邮件是否有被对方收到,还可知道对方是否已阅读信件。同时,您 还可以通过发信查询界面快速召回已发送的邮件。

# 5.1.4 删信查询

不管是通过客户端删信还是服务器删信,都可通过删信记录查询。包含删除时间、邮件主题、发件人、删除信息。

# 5.1.5 中转站下载查询

提供中转站文件的下载记录,包括下载时间、IP、下载人、文件名、文件大小等信息。

# 5.2皮肤中心

在"应用中心"的"皮肤中心"中,提供了多种皮肤选择。

# 6.帮助中心

单击登录框上方的 "22" 图标,进入帮助中心。邮件系统提供了详细的在线使用帮助信息。用户可以从帮助中心获得多种功能相关的常见问题解决方法。

# 7.客户端设置

学校邮件系统支持 Outlook、Foxmail 等邮件客户端来进行邮件管理。支持通过 POP3,

IMAP 两种协议,并支持 SSL 安全访问。

# 7.1 Outlook 客户端设置

# 7.1.1 Outlook 客户端关于 imap 协议设置

此设置过程中"要求使用安全密码验证(SPA)进行登录"为可选项,即该选项前打勾 与否都可正常收发,若选择了该项需进一步设置 ssl。

1)不使用安全密码验证 (SPA)进行登录

| 添加新帐户                                |                   | X                                          |
|--------------------------------------|-------------------|--------------------------------------------|
| Internet <b>电子邮件设置</b><br>这些都是使电子邮件呐 | ,<br>《户正确运行的必需设置。 | ×                                          |
| 用户信息                                 |                   | 测试帐户设置                                     |
| 您的姓名(/):                             | test              | 填写完这些信息之后,建议您单击下面的按钮进行帐户<br>2013年,(雷雷网络法格) |
| 电子邮件地址(E):                           | test@scnu.edu.cn  | 测试。(需要附组)主接/                               |
| 服务器信息                                |                   |                                            |
| 帐户类型(A):                             | IMAP 💌            | 测四雨户反直(1)…                                 |
| 接收邮件服务器(I):                          | imap.scnu.edu.cn  | ☑ 单击下一步按钮测试帐户设置(S)                         |
| 发送邮件服务器(SMTP)(O):                    | smtp.scnu.edu.cn  |                                            |
| 登录信息                                 |                   |                                            |
| 用户名 <mark>(U)</mark> :               | test              |                                            |
| 密码(P):                               | *****             |                                            |
|                                      | 记住密码(R)           |                                            |
| 🔲 要求使用安全密码验证(3                       | ïPA)进行登录(Q)       | 其他设置(M)…                                   |
|                                      |                   | < 上−步 (3) )下−步 (3) >                       |

进一步设置"其他设置"的"发送服务器"

| 华南师范大学电子邮件系统(@scnu.edu.cn)用户使用手册                            |  |
|-------------------------------------------------------------|--|
| Internet 电子邮件设置                                             |  |
| 常规 已发送邮件 已删除邮件 发送服务器 连接 高级                                  |  |
| ☑ 我的发送服务器 (SMTP)要求验证 (0)                                    |  |
| <ul> <li>● 使用与接收邮件服务器相同的设置(U)</li> <li>● 登录使用(L)</li> </ul> |  |
| 用户名(8):                                                     |  |
| 密码 (P):                                                     |  |
|                                                             |  |
| □ 安水安主営屿短距(374)(4)                                          |  |
|                                                             |  |
|                                                             |  |
|                                                             |  |
|                                                             |  |
|                                                             |  |
|                                                             |  |
|                                                             |  |
|                                                             |  |
| 确定 取消                                                       |  |

2) 使用安全密码验证 (SPA ) 进行登录

| 用户信息                    |                  | 测试帐户设置                                  |
|-------------------------|------------------|-----------------------------------------|
| 您的姓名(Y):<br>由子邮件###(F): | test             | 填写完这些信息之后,建议您单击下面的按钮进行帐户<br>测试。(需要网络连接) |
| 服务器信息                   | test@scnu.edu.cn |                                         |
| 帐户类型 <mark>(A)</mark> : | IMAP             | 则叫哦尸设五(1)…                              |
| 接收邮件服务器(I):             | imap.scnu.edu.cn | 🔽 单击下一步按钮测试帐户设置(S)                      |
| 发送邮件服务器(SMTP)(O):       | smtp.scnu.edu.cn |                                         |
| 登录信息                    | ·,               |                                         |
| 用户名(U):                 | test             |                                         |
| 密码(P):                  | *****            |                                         |
| $\checkmark$            |                  |                                         |
| ☑ 要求使用安全密码验证()          | SPA)讲行登录(O)      |                                         |

### 进一步设置"其他设置"的"发送服务器"

| Internet F | 电子邮件设置  | _          |        |    |    |
|------------|---------|------------|--------|----|----|
| 常规         | 已发送邮件   | 已删除邮件      | 发送服务器  | 连接 | 高级 |
| 🔽 我的       | 发送服务器(  | SMTP)要求验证  | (0)    |    |    |
| 0          | 使用与接收邮  | 件服务器相同的    | 的设置(U) |    |    |
| 0          | 登录使用(L) |            |        |    |    |
|            | 用户名(M): |            |        |    |    |
|            | 密码(P):  |            |        |    |    |
|            |         | ✓ 记住密码 (B) | )      |    |    |
|            | - 要求安全容 | 密码验证(SPA)  | (Q)    |    |    |
|            |         |            |        |    |    |
|            |         |            |        |    |    |
|            |         |            |        |    |    |
|            |         |            |        |    |    |
|            |         |            |        |    |    |
|            |         |            |        |    |    |
|            |         |            |        |    |    |
|            |         |            |        |    |    |
|            |         |            |        |    |    |
|            |         |            |        |    |    |
|            |         |            |        |    |    |
|            |         |            | ( 确定   |    | 取消 |

进一步设置"高级"选项,注意此选项需要下拉加密连接类型及修改端口号。

| Internet 电子邮件设置                                                                                                    | 23 |
|----------------------------------------------------------------------------------------------------|----|
| Internet 电子邮件设置         常规       已发送邮件       已删除邮件       发送服务器       连接       高約         服务器端口号 <t< td=""><td></td></t<> |    |
|                                                                                                    | 消  |

# 7.1.2 Outlook 客户端关于 pop3 协议设置

此设置过程中"要求使用安全密码验证(SPA)进行登录"为可选项,即该选项前打勾 与否都可正常收发,若选择了该项需进一步设置 ssl。

1)不使用安全密码验证 (SPA)进行登录

| 用户信息              |                  | 测试帐户设置                                      |
|-------------------|------------------|---------------------------------------------|
| 您的姓名(Y):          | test             | 填写完这些信息之后,建议您单击下面的按钮进行帐户                    |
| 电子邮件地址(E):        | test@scnu.edu.cn | 测试。(需要附缩注接/                                 |
| 服务器信息             | Q                |                                             |
| 帐户类型(A):          | POP3             | 则叫嘶尸咬直(1)…                                  |
| 接收邮件服务器(I):       | pop.scnu.edu.cn  | ☑ 单击下一步按钮测试帐户设置(S)                          |
| 发送邮件服务器(SMTP)(O): | smtp.scnu.edu.cn | 竹那脚杆按距到。                                    |
| 登录信息              |                  | ─ ● 新的 Outlook 数据又件(W) ○ 和右 Outlook 数据文件(X) |
| 用户名(U):           | test             | 》近日 Galacet with CIT(V) 浏览(S)               |
| 密码(P):            | *****            |                                             |
|                   | 记住密码(R)          | <del>,</del>                                |

#### 进一步设置"其他设置"

| Internet 电子邮件设置        | 23 |
|------------------------|----|
| 常规 发送服务器 连接 高级         |    |
| ☑ 我的发送服务器(SMTP)要求验证(0) |    |
| ◎ 使用与接收邮件服务器相同的设置 (♡)  |    |
| ● 登录使用 (L)             |    |
| 用户名(11):               |    |
| 密码(P):                 |    |
|                        |    |
| 要求安全密码验证 (SPA) (Q)     |    |
| ◎ 发送邮件前请先登录接收邮件服务器(I)  |    |
|                        |    |
| 确定                     | 取消 |

2) 使用安全密码验证 (SPA ) 进行登录

| 用户信息                             |                  | 测试帐户设置                                      |
|----------------------------------|------------------|---------------------------------------------|
| 您的姓名(Y):                         | test             | 填写完这些信息之后,建议您单击下面的按钮进行帐户<br>2005年。(雷要网络法格)  |
| 电子邮件地址(E):                       | test@scnu.edu.cn | 测试。(需要管理)注接/                                |
| 服务器信息                            |                  |                                             |
| 帐户类型(A):                         | POP3             | 测证帐户设置(1)…                                  |
| 唼收邮件服务器 <mark>(I)</mark> :       | pop.scnu.edu.cn  | ☑ 单击下一步按钮测试帐户设置(S)                          |
| 发送邮件服务器 <mark>(SMTP)(O)</mark> : | smtp.scnu.edu.cn | 付新邮件传通到:                                    |
| 登录信息                             |                  | ─ ● 新的 Outlook 数据文件(W) ○ 现有 Outlook 数据文件(Y) |
| 用户名 <b>(U)</b> :                 | test             |                                             |
| 密码(P):                           | *****            |                                             |
|                                  | になってい            |                                             |

### 进一步设置"其他设置"的"发送服务器"

| Internet 电子邮件设置          | 23 |
|--------------------------|----|
| 常规 发送服务器 连接 高级           |    |
| ☑ 我的发送服务器 (SMTP)要求验证 (0) |    |
| ●使用与接收邮件服务器相同的设置(U)      |    |
| 📄 💿 登录使用 (L)             |    |
| 用户名(M):                  |    |
| 密码 (P):                  |    |
|                          |    |
| ■ 要求安全密码验证 (SPA) (Q)     |    |
| ◎ 发送邮件前请先登录接收邮件服务器(I)    |    |
| <br>确定                   | 取消 |

进一步设置"高级"选项,注意此选项需要下拉加密连接类型及修改端口号。

|   | 华南师范大学电子邮件系统(@scnu.edu.cn)用户使用手册          |
|---|-------------------------------------------|
| ļ | Internet 电子邮件设置 23                        |
| l | 常规 发送服务器 连接 高级                            |
| ł | 服务器端口号                                    |
| l | 接收服务器 (Par 3) (I): 995 使用默认设置 (D)         |
| ł | ☑ 此服务器要求加密连接 (SSL) (B)                    |
| l | 发送服务器(SMTP)(0): 465                       |
| l | 使用以下加密连接类型(C): SSL 🔽 🔽                    |
| l | 服务器超时(I)                                  |
| l | 短                                         |
| ł | 传递                                        |
|   | ☑ 在服务器上保留邮件的副本(L) ☑ 4. ▲ 天戶刪除館客器上的邮件副本(B) |
| ł |                                           |
| 1 | 回"啊哧"已啊哧唧汗"叫,问叫啊哧服穷落上的副本(M)               |
|   |                                           |
|   |                                           |
| ł |                                           |
|   | 确定 取消                                     |

# 7.2 Foxmail 客户端设置

# 7.2.1 Foxmail 客户端关于 imap 协议设置

此设置过程中 ssl 为可选项,即 ssl 选项前打勾与否都可正常收发,但基于安全考虑, 建议用户使用 ssl。如下图所示:

| 新建帐号                                    | ×        |
|-----------------------------------------|----------|
|                                         | ② 帮助     |
| 接收服务器类型: IMAP                           | <b>~</b> |
| 邮件帐号: test@scnu.edu.cn                  |          |
| 密码:                                     |          |
| IMAP服务器: imap.scnu.edu.cn 🗌 SSL 端口: 143 |          |
| SMTP服务器: smtp.scnu.edu.cn DSL 端口: 25    |          |
| 如果服务器支持,就使用STARTTLS加密传输(T               | )        |
| 代理设置                                    |          |
|                                         |          |
|                                         |          |
| 返回创建                                    | 取消       |

或

| 新建帐号               | ×                              |
|--------------------|--------------------------------|
|                    | (? 帮助                          |
| 接收服务器类型:           | IMAP Y                         |
| 邮件 <del>帐号</del> : | test@scnu.edu.cn               |
| 密码 :               | *****                          |
| IMAP服务器:           | imap.scnu.edu.cn V SSL 端口: 993 |
| SMTP服务器:           | smtp.scnu.edu.cn               |
|                    | □ 如果服务器支持,就使用STARTTLS加密传输(T)   |
|                    | 代理设置                           |
|                    |                                |
|                    | 返回创建即消                         |

# 7.2.2 Foxmail 客户端关于 pop3 协议设置

此设置过程中 ssl 为可选项,即 ssl 选项前打勾与否都可正常收发,但基于安全考虑, 建议用户使用 ssl。如下图所示:

| 新建帐号     | ×                                              |
|----------|------------------------------------------------|
|          | (?) 帮助                                         |
| 接收服务器类型: | POP3 v                                         |
| 邮件帐号:    | test@scnu.edu.cn                               |
| 密码:      | *****                                          |
| POP 服务器: | pop.scnu.edu.cn SSL 端口: 110                    |
| SMTP服务器: | smtp.scnu.edu.cn SSL 靖口: 25                    |
|          | <ul> <li>如果服务器支持,就使用STARTTLS加密传输(T)</li> </ul> |
|          | 代理设置                                           |
|          |                                                |
|          |                                                |
|          | 返回 创建 取消                                       |

或

| 新建帐号     | ×                             |
|----------|-------------------------------|
|          |                               |
|          | (? 帮助                         |
| 接收服务器类型: | POP3 ~                        |
| 邮件帐号:    | test@scnu.edu.cn              |
| 密码:      | ****                          |
| POP 服务器: | pop.scnu.edu.cn V SSL 端口: 995 |
| SMTP服务器: | smtp.scnu.edu.cn              |
|          | 如果服务器支持,就使用STARTTLS加密传输(T)    |
|          | 代理设置                          |
|          |                               |
|          |                               |
|          | 返回 创建 取消                      |

# 8.用户问题反馈邮箱及电话

用户在使用邮箱过程中如遇到任何问题,均可通过以下通途获得帮助。

发 E-mail 至网络中心服务邮箱: <u>service@m.scnu.edu.cn</u>;

或拨打网络中心邮箱服务热线:85211508,85211513,8521149,85211499。